## TURN THE WI-FI ON OR OFF

Before connecting to a wireless network, you need to ensure that your Wi-Fi network card is turned on. Windows 10 offers a quick way to switch your Wi-Fi network card on or off. Here's how:

- 1. On the Desktop, click the Notifications icon in the notification area on the taskbar. The Action Center appears on the screen.
- 2. Click the Wi-Fi icon to change the status of the wireless network. If the Wi-Fi is turned on, you just turn it off, and vice versa.

If you need to connect to a wireless network, the procedure is simple. You just need to know the network name and its password. To connect to the wireless network, follow these steps:

- 1. Click the wireless network icon on the taskbar. A list appears showing all the wireless networks in the area.
- 2. Click the network you want to connect to.
- 3. Leave the box Connect Automatically checked; then click Connect. You're asked to enter the password or the network security key.
- 4. Type the password or the network security key in the appropriate field.
- 5. Check whether you want to share the network connection details with your contacts, then click Next.
- 6. You're asked whether you want to allow your PC to be discoverable by other PCs and devices on this network. If you answer Yes, you can find PCs, devices, and content on the network you connected to.
- 7. Click Yes or No, depending on what you prefer.

You're now connected to the network, and you can start using it. In the future, Windows 10 automatically connects to this network each time the network is detected in your area. You don't have to go through this procedure again.